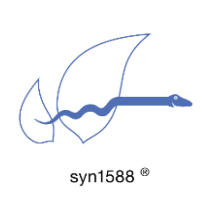

Using the syn1588® NIC Video Add-on

Version 1.16.0 - November 2022

# Abstract

This application note describes how to use the video add-on function available for the syn1588<sup>®</sup> PCIe NIC Revision 2.1.

# Introduction

The syn1588<sup>®</sup> PCIe NIC Revision 2.1 is optionally equipped with a video addon board that allows generation of analog video sync signals. Ordering code is SYN1588PCI-Video. Lease see application note: "Ordering syn1588<sup>®</sup> PCIe NIC Revision 2.1" (AN002, Version 2.8 - March 2019) for details. This application note describes in detail how these video sync signals can be generated.

Note, there is no Video add-on option available for the Revision 2.3 of the  $syn1588^{\ensuremath{\$}}$  PCIe NIC.

## **Pre-Requisites**

The following requirements have to be met in order to generate video sync signals using the syn1588<sup>®</sup> PCIe NIC with the video add-on option:

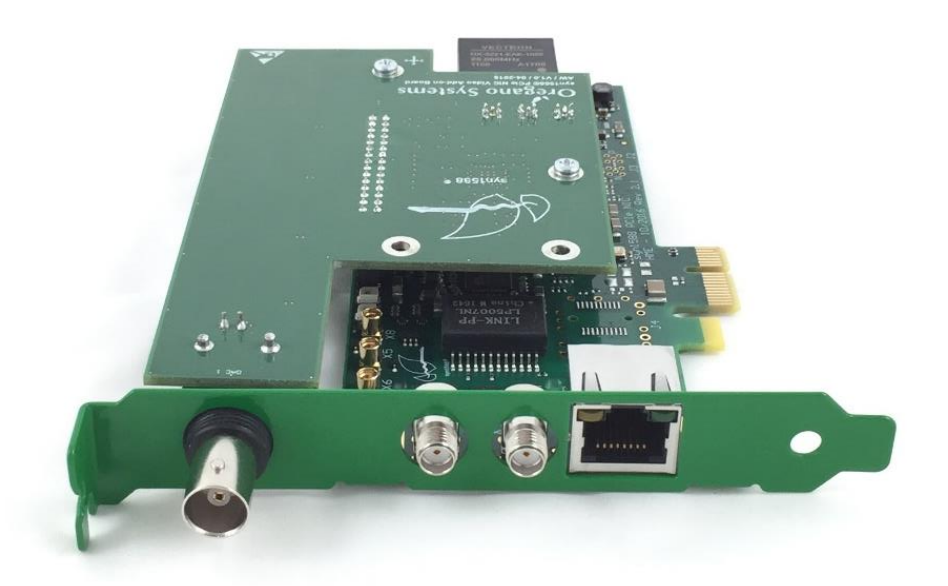

#### Figure 1 syn1588® PCIe NIC with the video add-on option

- syn1588<sup>®</sup> PCIe NIC with the Video Add-on option
- driver software for the syn1588<sup>®</sup> PCIe NIC
- syn1588<sup>®</sup> PTP Stack

- vSync utility
- Administrator rights to run the syn1588<sup>®</sup> software

All software may be found on the wooden syn1588<sup>®</sup> USB stick that comes with every syn1588<sup>®</sup> PCIe NIC.

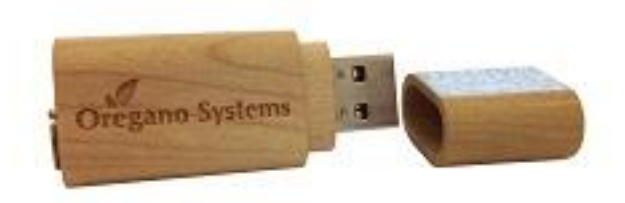

#### Figure 2 syn1588<sup>®</sup> USB stick

Optionally, the software can be downloaded from the Oregano Systems secure file server. Please contact Oregano Systems support (<u>support@oregano.at</u>) in order to receive an account for this secure file server.

Note, the video add-on board is currently not available for the syn1588<sup>®</sup> Dual NIC. Thus, the utility vSync cannot be used in context with a syn1588<sup>®</sup> Dual NIC.

## The vSync Utility

There is a dedicated utility vSync that controls the generation of the video sync signals. The following listing shows the usage screen of vSync:

```
2022-01-04 13:59:46.864592 [INFO
                                   1 [
                                                  ] syn1588(R) vSync - Video
Synchronization Engine
2022-01-04 13:59:46.869693 [INFO
                                   ] [
                                                  ] Build date: 2022-01-
04T10:06:51 - v1.14-0-g6624ce7d
2022-01-04 13:59:46.870184 [INFO
                                   1 [
                                                   ] Copyright (c) Oregano
Systems - Design & Consulting GesmbH 2005-2022
2022-01-04 13:59:46.871460 [INFO
                                                   ] Confidential unpublished
                                  ] [
data - All rights reserved
2022-01-04 13:59:46.871739 [INFO
                                   1 [
                                                   ] Command line: vsync -h
usage: vsync [-h][-d card][-I clockID][-f filelog][-m videoMode]
[-o ptpPort][-t dacTiming][-c offsetCompensate][-v logLevel]
                     shows this usage screen
  -h
                     select the device driver (syn1588 card number) [0]
 -d card
  -I clockID
                     specify clock identity to use for syn1588 card
identification
                       e.g.: "00:04:A3:FF:FE:4B:1B:67",
                       this will be used instead of "-d|card"
 -D useClockID
                     if this is [true] the provided clockID will be used
                       to select the correct syn1588 card, default: [false]
                     set this to [true] if you want to interact with a PTP
 -B boundaryClock
                       Stack operating as PTP boundary Clock, default: [false]
                     set the amount of ports handled by the PTP boundary clock
  -O bcPortAmount
                       only applicable if the boundarClock mode is enabled,
default: [1]
                     set the PTP port number for the connected PTP Stack [1]
  -o ptpPort
                       if the boundarClock mode is enabled this defines the first
port
                         all other ports (bcPortAmount) are incrementally
numbered
                         e.g., 1, 2, 3, 4 for bcPortAmount = 4 and ptpPort = 1
                         e.g., 3, 4 for bcPortAmount = 2 and ptpPort = 3
 -f filelog
                       write log output to the given file
                        (e.g., "/home/user/status.log" or "C:\work\status.log")
                       instead of output to stdout
  -m videoMode
                     select the desired video mode. disabled by default[0]
                     525i
                              ST170 NTSC interlaced (525i 30/1001 Hz)
                              ST170 PAL interlaced (625i 25 Hz)
                     625i
                     720p50 ST296, 3, progressive
                                                       (720p 50 Hz)
                              ST296, 2, progressive
                     720p59
                                                        (720p 60/1001 Hz)
                     1080i50 ST274, 6, interlaced
                                                       (1080i 50 Hz)
                                                       (1080i 60/1001 Hz)
                     1080i59 ST274, 5, interlaced
                     1080p50 ST274, 3, progressive
                                                        (1080p 50 Hz)
                              not supported by DAC, digital only
                     1080p59 ST274, 2, progressive
                                                       (1080p 60/1001 Hz)
                              not supported by DAC, digital only
 -t dacTiming
                     select if DAC is used or only digital sync signals used
[DAC]
                     DAC
                             - output Timing for the Video DAC Add-on board
                     digital - output Timing for digital sync signals
 -c offsetCompensate set offset to adjust in +/- [nano seconds]
                                                                     [0]
                       selectable range (-32768 ns to 32767 ns)
 -H enableHSvnc
                     output of Hsync instead of PeriodO to SMA-ports in
                       digital mode.
  -A enableAudioSignals enable generation of Audio signals,
                         if syn1588 hardware supports it
  -E enableExtendedVideoSignals enable generation of additional SDI Video signals,
                                 if syn1588 hardware supports it
  -L SDI LTC dateFormat enable generation of SDI LTC Timecode,
                         either in "DDMMYY" or "MJD" format,
                         if syn1588 hardware supports it
  -v loglevel
                 change verbosity level
                    (off, critical, error, warning, info, debug, trace) [info]
```

# Quick Start: Generating an Analog Video Sync Signal

### Step 1; Identify your syn1588<sup>®</sup> PCIe NIC

Open a syn1588<sup>®</sup> shell and start the syn1588<sup>®</sup> utility by using the command "./syn1588". In our example we just have one syn1588<sup>®</sup> PCIe NIC. If you have more than one syn1588<sup>®</sup> PCIe NICs in your system type the command "listcards" to identify your syn1588<sup>®</sup> PCIe NIC with mounted video adapter board.

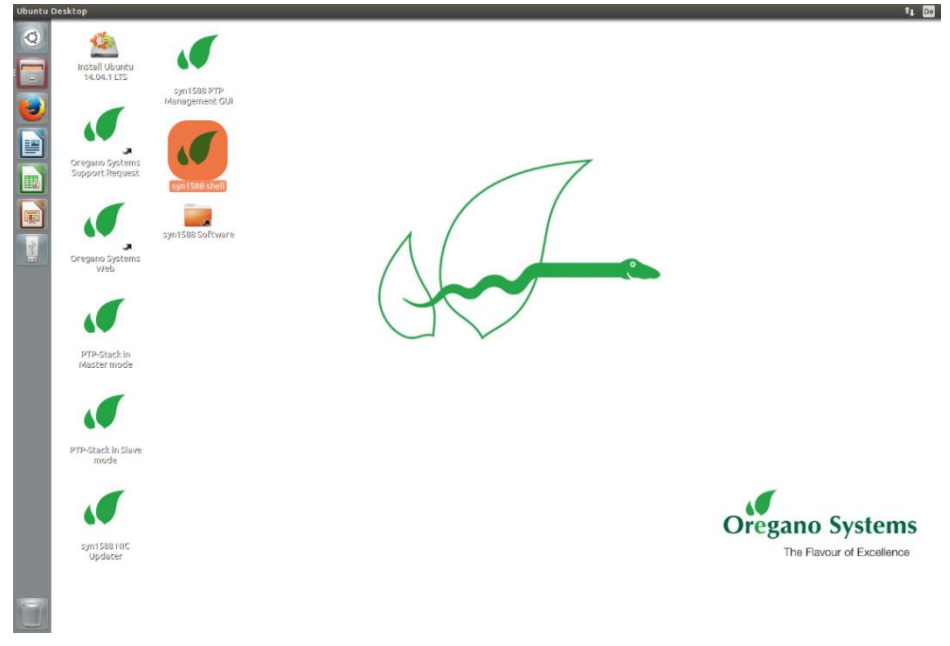

Figure 3 Open syn1588 shell

| <pre>oregano@KAEFER:/opt/oregano/bin\$ [sudo] password for oregano:</pre> | sudo   | ./syn1588 |   |                             |
|---------------------------------------------------------------------------|--------|-----------|---|-----------------------------|
| 2022-01-07 12:28:30.408114 [INFO                                          | ]      | [         | ] | syn1588(R) Driver Interface |
| 2022-01-07 12:28:30.408218 [INFO                                          | ]      | [         | ] | Build date: 2022-01-        |
| 05T12:43:16 - v1.14-9-g7cbf9e73                                           |        |           |   |                             |
| 2022-01-07 12:28:30.408242 [INFO                                          | ]      | [         | ] | Copyright (c) Oregano       |
| Systems - Design & Consulting Ge                                          | smbH 2 | 2005-2022 |   |                             |
| 2022-01-07 12:28:30.408268 [INFO                                          | ]      | [         | ] | Confidential unpublished    |
| data - All rights reserved                                                |        |           |   |                             |
| 2022-01-07 12:28:30.408357 [INFO                                          | ]      | [syn1588  | ] | Syn1588Ifc requires at      |
| least:                                                                    |        |           |   |                             |
| 2022-01-07 12:28:30.408384 [INFO                                          | ]      | [syn1588  | ] | - linux driver version 1.4- |
| 15-g05b7283                                                               |        |           |   |                             |
| 2022-01-07 12:28:30.408404 [INFO                                          | ]      | [syn1588  | ] | - windows driver version    |
| 10/05/2017, 10.9.16.182                                                   |        |           |   |                             |
| 2022-01-07 12:28:30.408451 [INFO                                          | ]      | [syn1588  | ] | Device /dev/syncD0 found    |
| 2022-01-07 12:28:30.408503 [INFO                                          | ]      | [syn1588  | ] | syn1588(R) Hardware Clock M |
| 2.3.5 f=125000000 Hz                                                      |        |           |   |                             |
| 2022-01-07 12:28:30.408535 [INFO                                          | ]      | [syn1588  | ] | Found stop clock support    |
| 2022-01-07 12:28:30.408572 [INFO                                          | ]      | [syn1588  | ] | Using MAC TS Version 3160   |
| 2022-01-07 12:28:30.408595 [INFO                                          | ]      | [syn1588  | ] | Using programmable 1-step   |
| TS                                                                        |        |           |   |                             |
| Selected syn1588(R) card 0                                                |        |           |   |                             |

After identifying your card number quit the syn1588 utility by using the "quit" command. Use command "ifconfig" to find out the Ethernet interface of your syn1588<sup>®</sup> PCIe NIC by comparing the MAC addresses. In our example it is "eth1".

#### **Caution:**

Do not invoke the syn1588 utility after starting the vSync utility as the former initializes the Jitter Cleaner PLL which causes the PLL to loose lock. One may start the syn1588 utility in a separate shell and keep it open for purposes like re-configuring the IOMATRIX register, etc.

```
root@ubuntu:/opt/oregano# ifconfig
         Link encap:Ethernet HWaddr d0:50:99:2a:ef:05
eth0
         inet addr:192.168.102.192 Bcast:192.168.103.255
         inet6 addr: fe80::d250:99ff:fe2a:ef05/64 Scope:Link
         UP BROADCAST RUNNING MULTICAST MTU:1500 Metric:1
         RX packets:18962 errors:0 dropped:0 overruns:0 frame:0
         TX packets:115 errors:0 dropped:0 overruns:0 carrier:0
         collisions:0 txqueuelen:1000
         RX bytes:3203506 (3.2 MB) TX bytes:16051 (16.0 KB)
eth1
         Link encap:Ethernet HWaddr 8c:a5:a1:00:00:6b
         inet6 addr: fe80::8ea5:alff:fe00:6b/64 Scope:Link
         UP BROADCAST RUNNING MULTICAST MTU:1500 Metric:1
         RX packets:5235 errors:0 dropped:0 overruns:0 frame:0
         TX packets:875 errors:0 dropped:0 overruns:0 carrier:63
         collisions:0 txqueuelen:1000
         RX bytes:471150 (471.1 KB) TX bytes:13371102 (13.3 MB)
         Interrupt:16 Memory:90700000-90710000
lo
         Link encap:Local Loopback
         inet addr:127.0.0.1 Mask:255.0.0.0
         inet6 addr: ::1/128 Scope:Host
         UP LOOPBACK RUNNING MTU:65536 Metric:1
         RX packets:163 errors:0 dropped:0 overruns:0 frame:0
         TX packets:163 errors:0 dropped:0 overruns:0 carrier:0
         collisions:0 txqueuelen:0
         RX bytes:11774 (11.7 KB) TX bytes:11774 (11.7 KB)
```

## Step 2: Start syn1588<sup>®</sup> PTP Stack

Open a syn1588<sup>®</sup> shell and start the syn1588<sup>®</sup> PTP Stack by using the command "./ptp". Add the parameters "-i eth1" (interface identified in Step 1), "-C M\_EXT" (Master on external reference), "-d 0" (Domain 0..255, default Domain is 0) and optional "-v info" (this loglevel includes errors, warnings and informational/status messages).

Alternatively if you want to run the syn1588<sup>®</sup> PTP Stack in other configuration for example as slave please choose one of your appreciated parameter:

-C options set Clock Class (0..255)

M\_EXT....Master on external reference

- M\_HOLD...Master on external reference (in holdover)
- M\_NSYNC..Master on external reference (not sync'd)
- M\_SLAVE..Master on external reference (may be Slave)
- S...Slave only

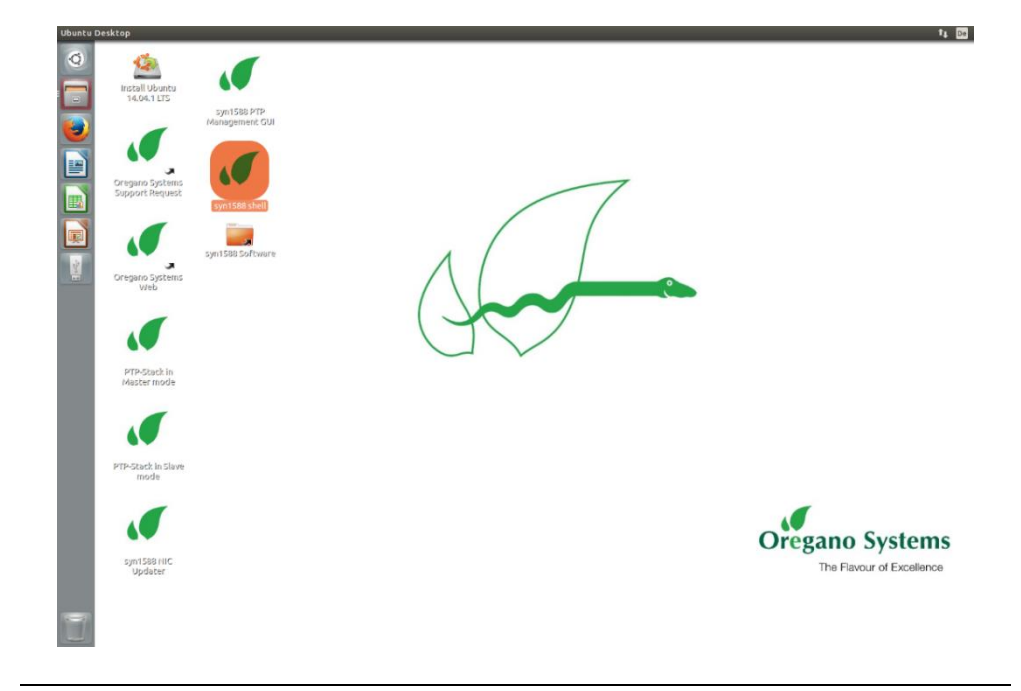

Figure 4 Open syn1588 shell

| oregano@KAEFER:/opt/oregano/bin\$<br>2022-01-07 12:31:12.562888 [INFO<br>IEFE1588-2008 Engine | sudo<br>]    | ./ptp -i<br>[          | enp2s0<br>]    | -C M_EXT -d 20 -v info<br>syn1588(R) PTP Stack - |
|-----------------------------------------------------------------------------------------------|--------------|------------------------|----------------|--------------------------------------------------|
| 2022-01-07 12:31:12.562922 [INFO<br>05T12:43:16 - v1 14-9-q7cbf9e73                           | ]            | [                      | ]              | Build date: 2022-01-                             |
| 2022-01-07 12:31:12.562927 [INFO<br>Systems - Design & Consulting Ges                         | ]<br>mbH 2   | [                      | ]              | Copyright (c) Oregano                            |
| 2022-01-07 12:31:12.562932 [INFO<br>data - All rights reserved                                | ]            | [                      | ]              | Confidential unpublished                         |
| 2022-01-07 12:31:12.562939 [INFO<br>started: 2022-01-07 11:31:12.5629                         | ]<br>937 (ti | [<br>JTC)              | ]              | syn1588(R) PTP Stack                             |
| 2022-01-07 12:31:12.563036 [INFO<br>"enp2s0"                                                  | ]            | [p1                    | ]              | Port 1: adding config "i" =                      |
| 2022-01-07 12:31:12.563046 [INFO<br>"M EXT"                                                   | ]            | [p1                    | ]              | Port 1: adding config "C" =                      |
| 2022-01-07 12:31:12.563051 [INFO "20"                                                         | ]            | [p1                    | ]              | Port 1: adding config "d" =                      |
| 2022-01-07 12:31:12.563057 [INFO "info"                                                       | ]            | [p1                    | ]              | Port 1: adding config "v" =                      |
| 2022-01-07 12:31:12.563063 [INFO                                                              | ]            | [p1                    | ]              | PTP version 2.0                                  |
| 2022-01-07 12:31:12.563068 [INFO                                                              | ]            | [                      | ]              | Command line: ./ptp -i                           |
| enp2s0 -C M_EXT -d 20 -V inio                                                                 |              | r                      | 1              | Deiled to get bigh uniquity                      |
| 2022-01-07 12:31:12.563083 [WARN1<br>for the PTP thread!                                      | NG ]         | L                      | ]              | Failed to set high priority                      |
| 2022-01-07 12:31:12 563094 [INFO                                                              | 1            | [n]                    | 1              | Found Configuration for 1                        |
| ports                                                                                         | L            | 19-                    | 1              | found configuration for f                        |
| 2022-01-07 12:31:12.563328 [INFO least:                                                       | ]            | [syn1588               | ]              | Syn1588Ifc requires at                           |
| 2022-01-07 12:31:12.563337 [INFO 15-g05b7283                                                  | ]            | [syn1588               | ]              | - linux driver version 1.4-                      |
| 2022-01-07 12:31:12.563342 [INFO 10/05/2017, 10.9.16.182                                      | ]            | [syn1588               | ]              | - windows driver version                         |
| 2022-01-07 12:31:12.563356 [INFO                                                              | ]            | [syn1588               | ]              | Device /dev/syncD0 found                         |
| 2022-01-07 12:31:12.563373 [INFO                                                              | ]            | [syn1588               | ]              | syn1588(R) Hardware Clock M                      |
| 2.3.5 f=125000000 Hz                                                                          |              |                        |                |                                                  |
| 2022-01-07 12:31:12.563382 [INFO                                                              | ]            | [syn1588               | ]              | Found stop clock support                         |
| 2022-01-07 12:31:12.563394 [INFO                                                              | ]            | [syn1588               | ]              | Using MAC TS Version 3160                        |
| 2022-01-07 12:31:12.563399 [INFO TS                                                           | ]            | [syn1588               | ]              | Using programmable 1-step                        |
| 2022-01-07 12:31:12.563431 [INFO<br>Revision 2, Build 865                                     | ]            | [syn1588               | ]              | syn1588(R) PCIe NIC                              |
| 2022-01-07 12:31:12.563448 [INFO                                                              | ]            | [p1                    | ]              | Using syn1588 mode                               |
| 2022-01-07 12:31:12.563477 [INFO                                                              | ]            | [p1.clock              | : ]            | Spike M2S: Init with ival                        |
| 0, buffer size 16                                                                             |              |                        |                |                                                  |
| 2022-01-07 12:31:12.563554 [INFO<br>0, buffer size 16                                         | ]            | [p1.clock              | ]              | Spike Path: Init with ival                       |
| 2022-01-07 12:31:12.563570 [INFO                                                              | ]            | [p1.io                 | ]              | Init shared mem                                  |
| 2022-01-07 12:31:12.565766 [INFO                                                              | ]            | [syn1588               | ]              | syn1588HwClk: clearing leap                      |
| second jump                                                                                   |              |                        |                |                                                  |
| 2022-01-0/ 12:31:12.565/// [INFO<br>00:1e:c0:ff:fe:85:de:2b                                   | ]            | [pl.engin              | le ]           | Settings: ClockId                                |
| 2022-01-07 12:31:12.565784 [INFO                                                              | ]            | [pl.engin              | le ]           | Settings: Priol 128                              |
| ClkClass 6 clkAccuracy 39 clkVari                                                             | ance         | 65535                  |                |                                                  |
| 2022-01-07 12:31:12.565791 [INFO                                                              | ]            | [pl.engin              | ie j           | Settings: Prio2 128 Domain                       |
| 20                                                                                            | ,            | F., 1                  |                |                                                  |
| 2022-01-07 12:31:12.565919 [INFO                                                              |              | [pl.netwo              | 12             | STUCSHWISTAMP: tx_type                           |
| 1 requested, got 1; rx_rree 0 r                                                               | eques        | fral rotuo             | IZ<br>nlt mana | ant] Detimated                                   |
| SO_TIMESTAMPING hardware                                                                      | 1            | [pr.netwo              | or k . mepe    | Activated                                        |
| 2022-01-07 12:31:12.566027 [INFO                                                              | ]            | [p1.netwo              | rk.mcpc        | ort] SIOCSHWTSTAMP: tx_type                      |
| 1 requested, got 1; rx_filter 0 r                                                             | reques       | sted, got              | 12             |                                                  |
| 2022-01-07 12:31:12.566036 [INFO<br>SO_TIMESTAMPING hardware                                  | ]            | [pl.netwo              | rk.mcpc        | ort] Activated                                   |
| 2022-01-07 12:31:12.566299 [INFO<br>syn1588(R) PCIe NIC Revision 2; C                         | ]<br>0:1E:   | [p1.clock<br>C0:85:DE: | 2B ]           | Clk: Using Oregano Systems;                      |
| 2022-01-07 12:31:12.566308 [INFO                                                              | ]            | [pl.clock              | : ]            | with ClockId                                     |
| 00:1e:c0:ff:fe:85:de:2b                                                                       |              |                        |                |                                                  |
| 2022-01-07 12:31:12.566445 [INFO                                                              | ]            | [p1.clock              | : ]            | Clk: Resetting servos                            |

```
2022-01-07 12:31:12.566450 [INFO
                                ] [p1.clock ] Clk: Resetting filters
2022-01-07 12:31:12.566456 [INFO
                                  ] [p1.clock
                                                ] Spike M2S: Init with ival
0, buffer size 16
2022-01-07 12:31:12.566462 [INFO
                                  ] [p1.clock
                                                 ] Spike Path: Init with ival
0, buffer size 16
2022-01-07 12:31:12.566472 [INFO
                                  ] [p1.io
                                                 ] Init shared mem
                                  ] [syn1588
2022-01-07 12:31:12.566485 [INFO
                                                 ] syn1588HwClk: clearing leap
second jump
2022-01-07 12:31:12.566510 [INFO
                                               ] 1641555109.567559456s State
                                  ] [p1.engine
Listening
2022-01-07 12:31:13.566518 [INFO
                                  ] [p1.engine
                                                 ] State Change Initializing -
> Listening
                                                ] syn1588HwClk: UTC offset
2022-01-07 12:31:13.566614 [INFO
                                  ] [syn1588
changed to 37 s
2022-01-07 12:31:13.566686 [INFO
                                               ] 1641555110.567732391s State
                                  ] [p1.engine
Listening
2022-01-07 12:31:14.566828 [INFO
                                                 ] 1641555111.567874086s State
                                  ] [pl.engine
Listening
2022-01-07 12:31:15.567119 [INFO
                                               ] 1641555112.568164630s State
                                  ] [p1.engine
Listening
2022-01-07 12:31:16.567924 [INFO
                                                 ] 1641555113.568970336s State
                                  ] [p1.engine
Listening
                                  ] [p1.engine ] 1641555114.569253496s State
2022-01-07 12:31:17.568208 [INFO
Listening
                                                 ] 1641555115.569540160s State
2022-01-07 12:31:18.568494 [INFO
                                  ] [p1.engine
Listening
2022-01-07 12:31:19.568778 [INFO
                                  ] [p1.engine ] 1641555116.569823408s State
Listening
2022-01-07 12:31:19.745195 [INFO
                                  ] [pl.engine ] State Change Listening ->
Master
2022-01-07 12:31:19.745271 [INFO
                                  ] [p1.engine
                                                 ] <--- Announce seqId: 1
2022-01-07 12:31:19.745470 [INFO
                                                 ] <--- Sync seqId: 1
                                  ] [pl.engine
                                  ] [pl.engine ] <--- FollowUp seqId: 1
2022-01-07 12:31:19.745684 [INFO
2022-01-07 12:31:20.569310 [INFO
                                ] [p1.engine ] 1641555117.570355113s State
Master
2022-01-07 12:31:20.569438 [INFO
                                                 ] <--- Announce seqId: 2
                                  ] [pl.engine
2022-01-07 12:31:20.745732 [INFO ] [pl.engine ] <--- Sync seqId: 2
2022-01-07 12:31:20.745878 [INFO
                                ] [pl.engine ] <--- FollowUp seqId: 2
2022-01-07 12:31:21.569849 [INFO
                                  ] [pl.engine ] 1641555118.570879690s State
Master
2022-01-07 12:31:21.746256 [INFO
                                  ] [pl.engine ] <--- Sync seqId: 3
2022-01-07 12:31:21.746432 [INFO
                                  ] [p1.engine ] <--- FollowUp seqId: 3
                                               ] 1641555119.571403875s State
2022-01-07 12:31:22.570358 [INFO
                                  ] [p1.engine
Master
```

#### Step 3: Start vSync utility with analog mode

Open a syn1588<sup>®</sup> shell and start the syn1588<sup>®</sup> vSync utility by using the command "./vsync". Add the command line parameters "-d 0" (card number identified in step 1), choose the selected video mode using "-m 625i" (for this example the video mode ST170 PAL interlaced, 625i, 25Hz is used) and optionally define a verbosity level for the output by "-v info" (this loglevel includes errors, warnings and info/status output). One can also redirect the log output to a file using the "-f filename" command line option.

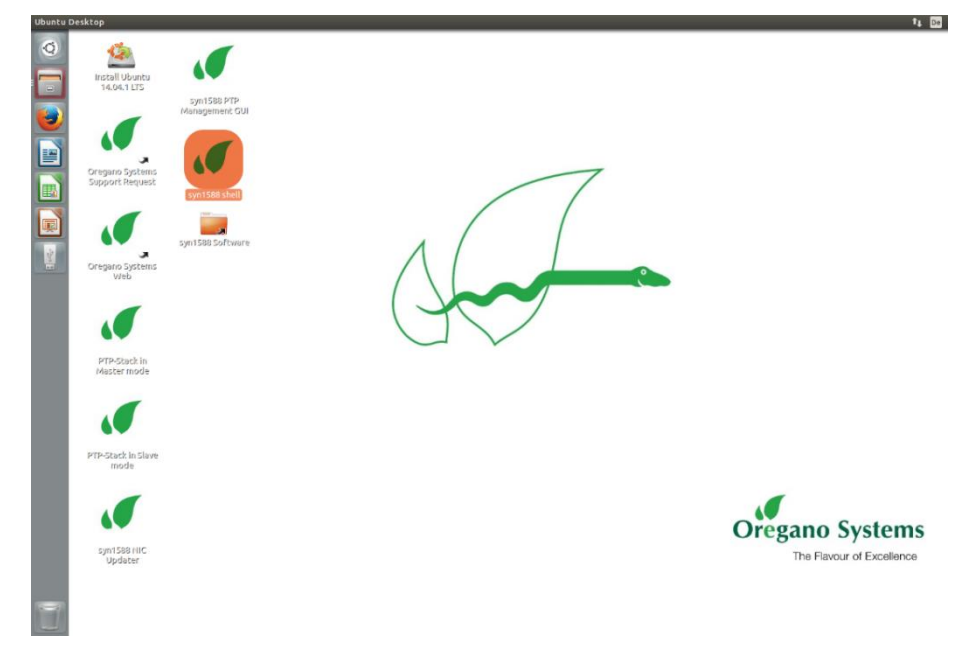

#### Figure 5 Open syn1588 shell

| oregano@KAEFER:/opt/oregano/bin | \$ sudo | ./vSync -  | d 0 -m  | 625i -v info                |
|---------------------------------|---------|------------|---------|-----------------------------|
| 2022-01-07 12:38:38.441471 [INF | C C     | [          | ]       | syn1588(R) vSync - Video    |
| Synchronization Engine          |         |            |         |                             |
| 2022-01-07 12:38:38.441502 [INF | ) C     | [          | ]       | Build date: 2022-01-        |
| 05T12:43:16 - v1.14-9-g7cbf9e73 |         |            |         |                             |
| 2022-01-07 12:38:38.441508 [INF | [ C     | [          | ]       | Copyright (c) Oregano       |
| Systems - Design & Consulting G | esmbH   | 2005-2022  |         |                             |
| 2022-01-07 12:38:38.441513 [INF | C [     | [          | ]       | Confidential unpublished    |
| data - All rights reserved      |         |            |         |                             |
| 2022-01-07 12:38:38.441517 [INF | D ]     | [          | ]       | Command line: ./vSync -d 0  |
| -m 625i -v info                 |         |            |         |                             |
| 2022-01-07 12:38:38.441541 [INF | D ]     | [          | ]       | Port 0: adding config "d" = |
| "0"                             |         |            |         |                             |
| 2022-01-07 12:38:38.441550 [INF | D ]     | [          | ]       | Port 0: adding config "m" = |
| "625i"                          |         |            |         |                             |
| 2022-01-07 12:38:38.441556 [INF | D ]     | [          | ]       | Port 0: adding config "v" = |
| "info"                          |         |            |         |                             |
| 2022-01-07 12:38:38.441562 [INF | D ]     | [syn1588   | ]       | Syn1588Ifc requires at      |
| least:                          |         |            |         |                             |
| 2022-01-07 12:38:38.441571 [INF | C ]     | [syn1588   | ]       | - linux driver version 1.4- |
| 15-g05b7283                     |         |            |         |                             |
| 2022-01-07 12:38:38.441576 [INF | D ]     | [syn1588   | ]       | - windows driver version    |
| 10/05/2017, 10.9.16.182         |         |            |         |                             |
| 2022-01-07 12:38:38.441592 [INF | D ]     | [syn1588   | ]       | Device /dev/syncD0 found    |
| 2022-01-07 12:38:38.441619 [INF | D ]     | [syn1588   | ]       | syn1588(R) Hardware Clock M |
| 2.3.5 f=125000000 Hz            |         |            |         |                             |
| 2022-01-07 12:38:38.441638 [INF | D ]     | [syn1588   | ]       | Found stop clock support    |
| 2022-01-07 12:38:38.441649 [INF | D ]     | [syn1588   | ]       | Using MAC TS Version 3160   |
| 2022-01-07 12:38:38.441654 [INF | D ]     | [syn1588   | ]       | Using programmable 1-step   |
| TS                              |         |            |         |                             |
| 2022-01-07 12:38:38.441673 [INF | D ]     | [syn1588   | ]       | syn1588(R) PCIe NIC         |
| Revision 2, Build 865           |         |            |         |                             |
| 2022-01-07 12:38:38.441710 [INF | D ]     | [1.shared  | memory. | api.io] Init shared mem     |
| 2022-01-07 12:38:39.502762 [ERR | DR ]    | [Main      | ]       | No PTP port is qualified    |
| for operation, stopping video s | ignal   | generator! |         |                             |
| 2022-01-07 12:38:40.502979 [ERR | DR ]    | [Main      | ]       | No PTP port is qualified    |
| for operation, stopping video s | ignal   | generator! |         |                             |
| 2022-01-07 12:38:41.503184 [ERR | DR ]    | [Main      | ]       | No PTP port is qualified    |
| for operation, stopping video s | ignal   | generator! |         |                             |
| 2022-01-07 12:38:42.502397 [ERR | DR ]    | [Main      | ]       | No PTP port is qualified    |
| for operation, stopping video s | ignal   | generator! |         |                             |

| 2022-01-07 12:38:43.502610 [ERROR  | ]    | [Main ]         | No PTP port is qualified    |
|------------------------------------|------|-----------------|-----------------------------|
| for operation, stopping video sign | al g | generator!      |                             |
| 2022-01-07 12:38:45.502987 [INFO   | ]    | [Main ]         | Video Processing started    |
| 2022-01-07 12:38:45.503036 [INFO   | ]    | [Main.VideoDAC] | Trying to enable pll with   |
| frequency: 27000000                |      |                 |                             |
| 2022-01-07 12:38:45.866805 [INFO   | ]    | [Main.VideoDAC] | PLL was configured          |
| successfully!                      |      |                 |                             |
| 2022-01-07 12:39:07.150144 [INFO   | ]    | [Main.VideoDAC] | PLL is locked               |
| 2022-01-07 12:39:07.204413 [INFO   | ]    | [Main.SDIAudio] | Starting SDI counter at the |
| next full second 1641555585        |      |                 |                             |
| 2022-01-07 12:39:07.204466 [INFO   | ]    | [Main.SDIAudio] | SDI 27 MHz counter:         |
| 4179549376                         |      |                 |                             |
| 2022-01-07 12:39:07.204492 [INFO   | ]    | [Main.SDIAudio] | SDI 90 kHz counter:         |
| 1717602192                         |      |                 |                             |
| 2022-01-07 12:39:07.204596 [INFO   | ]    | [Main.SDIAudio] | Starting Video Signal       |
| generation for video mode 625i     |      |                 |                             |
| 2022-01-07 12:39:07.204986 [INFO   | ]    | [Main ]         | starting generation of      |
| video signals at time: 1641555584. | 2019 | 975347          |                             |
| 2022-01-07 12:39:07.209516 [INFO   | ]    | [Main.VideoDAC] | DAC output is enabled       |
|                                    |      |                 |                             |

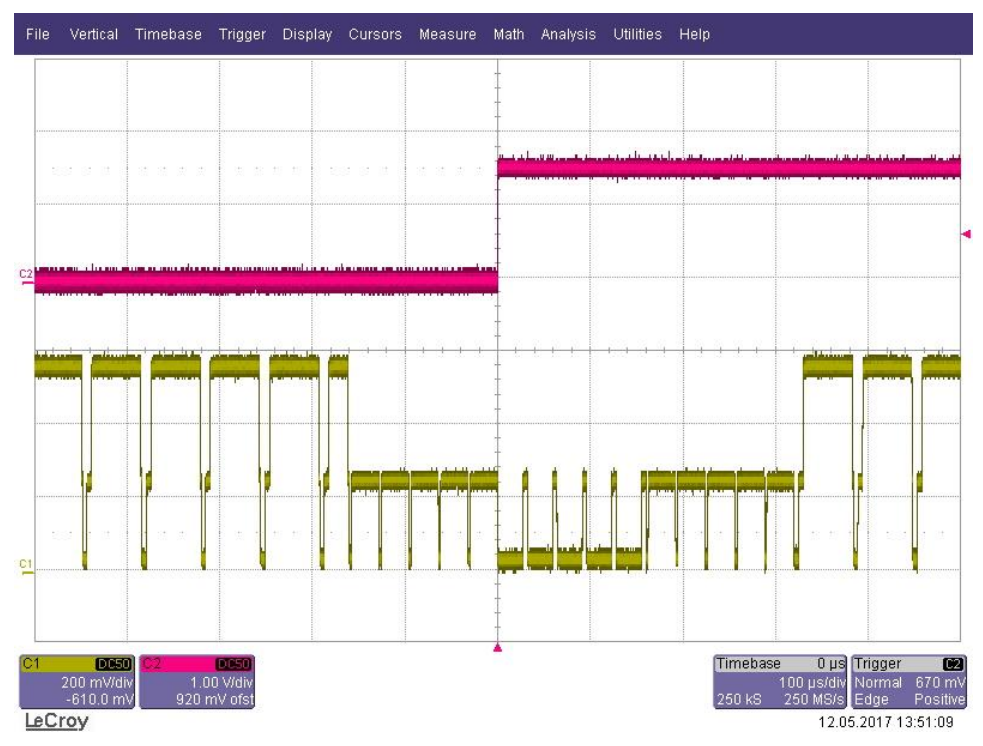

Figure 6 Analog Video Mode 625i (master operation)

Figure 6 shows the video output (channel 1 / yellow) for the analog video Mode ST170 PAL interlaced, 625i 25Hz and the 1 PPS signal from the syn1588<sup>®</sup> PCIe NIC (channel 2 / red). The video signal is now perfectly phase locked to the 1 PPS master reference signal. One can use the oscilloscope or any video test equipment to verify this behavior.

#### Note:

For better understanding of the video output signal, the figure above has been generated with a test-version of the syn1588<sup>®</sup> PCIe NIC, where not all video-data-bits have been set to zero. In the production version, the data-bits are all set to zero, which generates the so-called "Genlock" signal. But then there

would be no visible difference between video signal and blank signal in the figure, except the doubled HSYNC pulse frequency during V-blank.

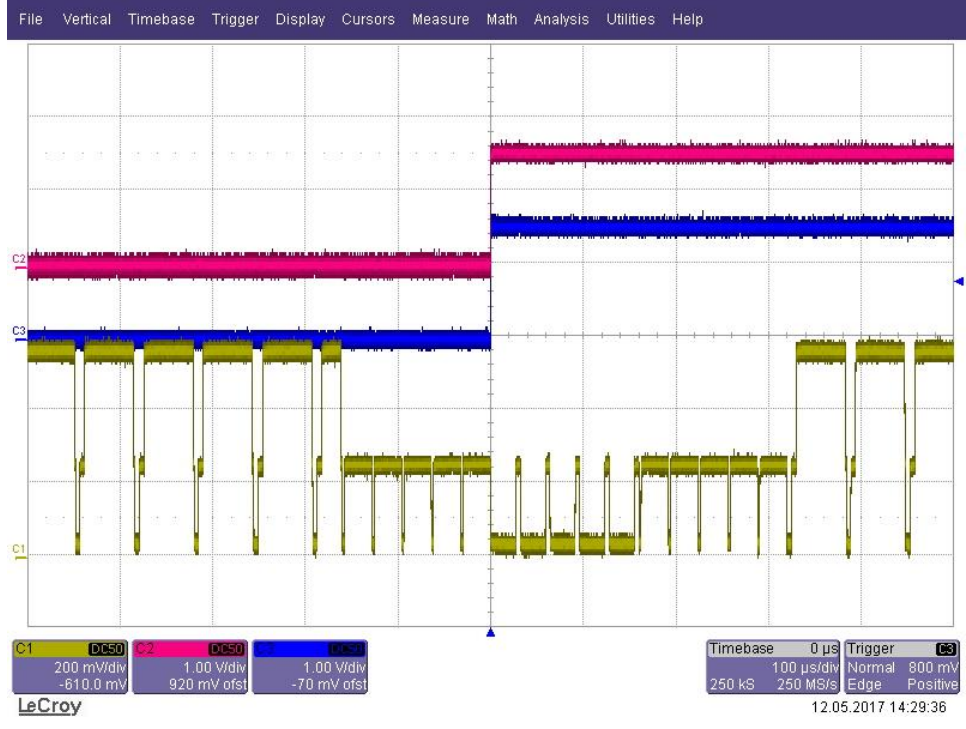

Figure 7 Analog Video Mode 625i (slave operation)

Figure 7 shows the video output (channel 1 / yellow) for the analog video Mode 625i (ST170 PAL interlaced, 25Hz), the 1 PPS signal from the syn1588<sup>®</sup> PCle NIC (channel 2 / red) and the 1 PPS signal from the master reference clock (channel 3 / blue). The syn1588<sup>®</sup> PCle NIC now acts as slave and is synchronized to an external reference master. The video signal is phase locked to the 1 PPS of the Grandmaster in the network. The jitter between the 1PPS Grandmaster signal and the generated video sync signal depends on the clock synchronization accuracy.

#### Note:

For better understanding of the video output signal, the figure above has been generated with a test-version of the syn1588<sup>®</sup> PCle NIC, where not all video-data-bits have been set to zero. In the production version, the data-bits are all set to zero, which generates the so-called "Genlock" signal. But then there would be no visible difference between video signal and blank signal in the figure, except the doubled HSYNC pulse frequency during V-blank.

## Quick Start: Generating a Digital Video Sync Signals

### Step 1: Identify your syn1588<sup>®</sup> PCIe NIC

Open a syn1588 shell and start the syn1588 utility by using the command "./syn1588". In our example we just have one syn1588® PCIe NIC. If you have more than one syn1588® PCIe NICs in your system type the command "listcards" to identify your syn1588® PCIe NIC with mounted Video adapter board.

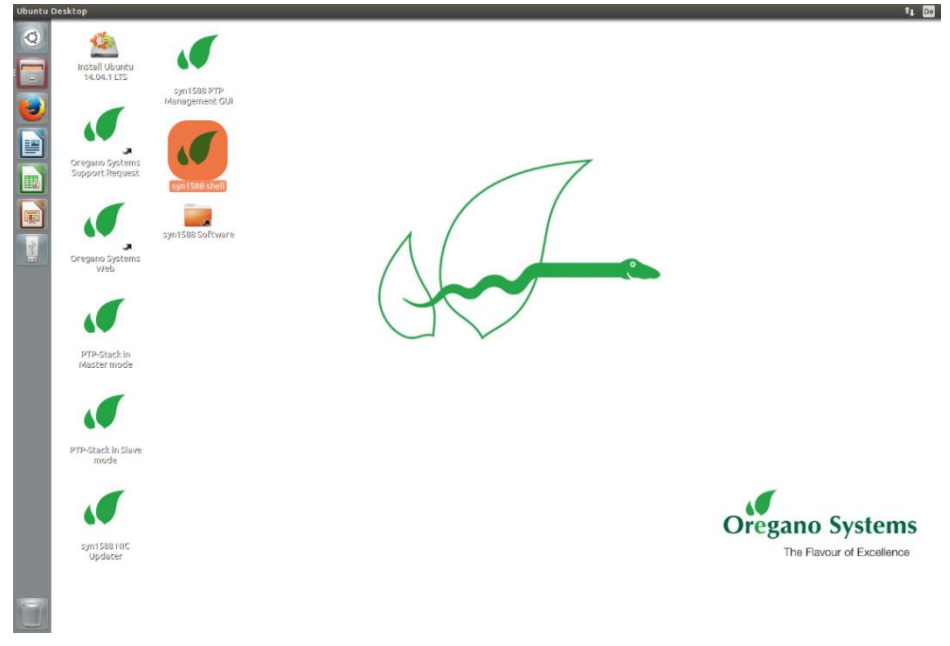

#### Figure 8 Open syn1588 shell

```
oregano@KAEFER:/opt/oregano/bin$ sudo ./syn1588
[sudo] password for oregano:
2022-01-07 12:28:30.408114 [INFO
                                                   ] syn1588(R) Driver Interface
                                   1 [
2022-01-07 12:28:30.408218 [INFO
                                                  ] Build date: 2022-01-
                                  ] [
05T12:43:16 - v1.14-9-g7cbf9e73
2022-01-07 12:28:30.408242 [INFO
                                   1 [
                                                   ] Copyright (c) Oregano
Systems - Design & Consulting GesmbH 2005-2022
2022-01-07 12:28:30.408268 [INFO
                                                   ] Confidential unpublished
                                  ] [
data - All rights reserved
2022-01-07 12:28:30.408357 [INFO
                                   ] [syn1588
                                                  ] Syn1588Ifc requires at
least:
2022-01-07 12:28:30.408384 [INFO
                                   ] [syn1588
                                                  ] - linux driver version 1.4-
15-g05b7283
2022-01-07 12:28:30.408404 [INFO
                                   ] [syn1588
                                                  ] - windows driver version
10/05/2017, 10.9.16.182
2022-01-07 12:28:30.408451 [INFO
                                   ] [syn1588
                                                   ] Device /dev/syncD0 found
2022-01-07 12:28:30.408503 [INFO
                                   ] [syn1588
                                                  ] syn1588(R) Hardware Clock M
2.3.5 f=125000000 Hz
2022-01-07 12:28:30.408535 [INFO
                                   ] [syn1588
                                                   ] Found stop clock support
2022-01-07 12:28:30.408572 [INFO
                                                   ] Using MAC TS Version 3160
                                   ] [syn1588
2022-01-07 12:28:30.408595 [INFO
                                   ] [syn1588
                                                  ] Using programmable 1-step
ΤS
Selected syn1588(R) card 0
```

After identifying your card number quit the syn1588 utility by using the "quit" command. Use command "ifconfig" to find out the Ethernet interface of your syn1588<sup>®</sup>PCIe NIC by comparing the MAC addresses. In our example it is "eth1".

#### **Caution:**

Do not invoke the syn1588 utility after starting the vSync utility as the former initializes the Jitter Cleaner PLL which causes the PLL to loose lock. One may start the syn1588 utility in a separate shell and keep it open for purposes like re-configuring the IOMATRIX register etc.

```
root@ubuntu:/opt/oregano# ifconfig
         Link encap:Ethernet HWaddr d0:50:99:2a:ef:05
eth0
          inet addr:192.168.102.192 Bcast:192.168.103.255
          inet6 addr: fe80::d250:99ff:fe2a:ef05/64 Scope:Link
          UP BROADCAST RUNNING MULTICAST MTU:1500 Metric:1
         RX packets:18962 errors:0 dropped:0 overruns:0 frame:0
          TX packets:115 errors:0 dropped:0 overruns:0 carrier:0
          collisions:0 txqueuelen:1000
         RX bytes:3203506 (3.2 MB) TX bytes:16051 (16.0 KB)
eth1
         Link encap:Ethernet HWaddr 8c:a5:a1:00:00:6b
         inet6 addr: fe80::8ea5:alff:fe00:6b/64 Scope:Link
          UP BROADCAST RUNNING MULTICAST MTU:1500 Metric:1
          RX packets:5235 errors:0 dropped:0 overruns:0 frame:0
          TX packets:875 errors:0 dropped:0 overruns:0 carrier:63
          collisions:0 txqueuelen:1000
          RX bytes:471150 (471.1 KB) TX bytes:13371102 (13.3 MB)
         Interrupt:16 Memory:90700000-90710000
lo
         Link encap:Local Loopback
         inet addr:127.0.0.1 Mask:255.0.0.0
          inet6 addr: ::1/128 Scope:Host
          UP LOOPBACK RUNNING MTU:65536 Metric:1
          RX packets:163 errors:0 dropped:0 overruns:0 frame:0
          TX packets:163 errors:0 dropped:0 overruns:0 carrier:0
          collisions:0 txqueuelen:0
          RX bytes:11774 (11.7 KB) TX bytes:11774 (11.7 KB)
```

### Step 2: Start syn1588<sup>®</sup> PTP Stack

Open a syn1588 shell and start the syn1588<sup>®</sup> PTP Stack by using the command "./ptp". Add the parameters "-i eth1" (interface identified in Step 1), "-C M\_EXT" (Master on external reference), "-d 0" (Domain 0..255, default Domain is 0) and optional "-v 2" (loglevel 2 includes errors and warnings).

Alternatively if you want to run the syn1588<sup>®</sup> PTP Stack in other configuration for example as slave please choose one of your appreciated parameter:

-C options set Clock Class (0..255)

M\_EXT....Master on external reference

M\_HOLD...Master on external reference (in holdover)

M\_NSYNC..Master on external reference (not sync'd)

M\_SLAVE...Master on external reference (may be Slave)

S...Slave only

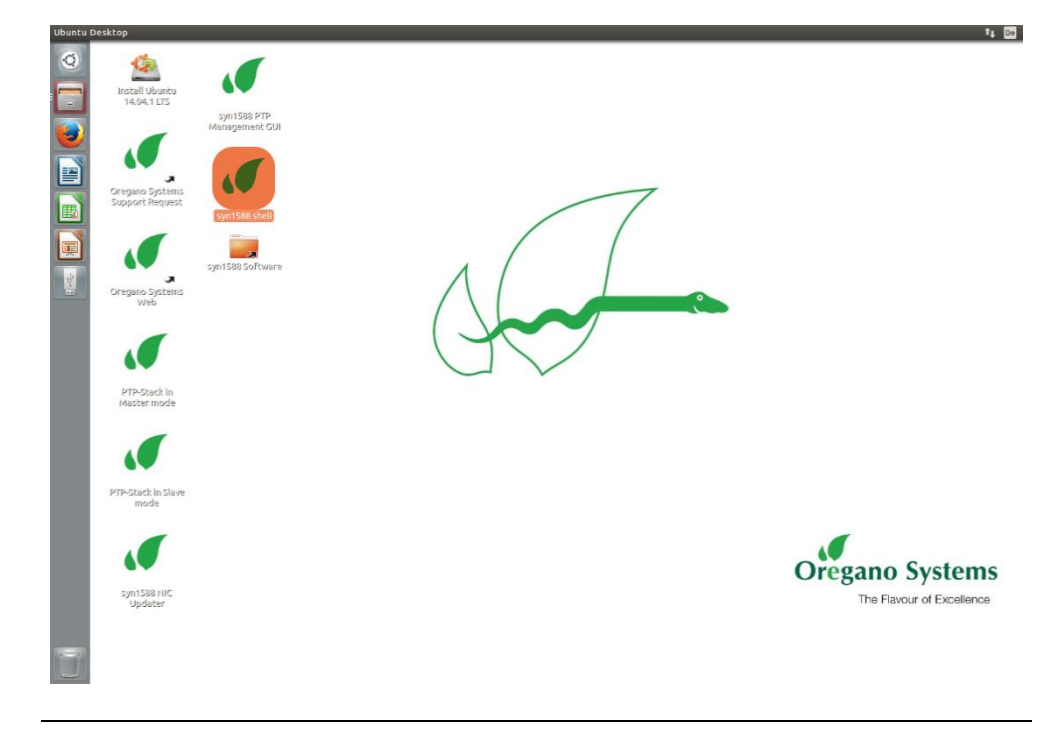

Figure 9 Open syn1588 shell

oregano@KAEFER:/opt/oregano/bin\$ sudo ./ptp -i enp2s0 -C M\_EXT -d 20 -v info
2022-01-07 12:31:12.562888 [INFO ] [ ] syn1588(R) PTP Stack IEEE1588-2008 Engine
2022-01-07 12:31:12.562922 [INFO ] [ ] Build date: 2022-0105T12:43:16 - v1.14-9-g7cbf9e73
2022-01-07 12:31:12.562927 [INFO ] [ ] Copyright (c) Oregano
Systems - Design & Consulting GesmbH 2005-2022
2022-01-07 12:31:12.562932 [INFO ] [ ] Confidential unpublished
data - All rights reserved

2022-01-07 12:31:12.562939 [INFO ] [ ] syn1588(R) PTP Stack started: 2022-01-07 11:31:12.562937 (UTC) 2022-01-07 12:31:12.563036 [INFO ] [p1 ] Port 1: adding config "i" = "enp2s0" 2022-01-07 12:31:12.563046 [INFO ] Port 1: adding config "C" = ] [p1 "M EXT" 2022-01-07 12:31:12.563051 [INFO ] [p1 ] Port 1: adding config "d" = "20" 2022-01-07 12:31:12.563057 [INFO ] Port 1: adding config "v" = ] [p1 "info" ] [p1 2022-01-07 12:31:12.563063 [INFO ] PTP version 2.0 ] Command line: ./ptp -i 2022-01-07 12:31:12.563068 [INFO ] [ enp2s0 -C M EXT -d 20 -v info 2022-01-07 12:31:12.563083 [WARNING ] [ ] Failed to set high priority for the PTP thread! 2022-01-07 12:31:12.563094 [INFO ] Found Configuration for 1 ] [p1 ports 2022-01-07 12:31:12.563328 [INFO ] [syn1588 ] Syn1588Ifc requires at least: 2022-01-07 12:31:12.563337 [INFO ] [syn1588 ] - linux driver version 1.4-15-q05b7283 2022-01-07 12:31:12.563342 [INFO ] [syn1588 ] - windows driver version 10/05/2017, 10.9.16.182 2022-01-07 12:31:12.563356 [INFO ] [syn1588 ] Device /dev/syncD0 found 2022-01-07 12:31:12.563373 [INFO ] syn1588(R) Hardware Clock M ] [syn1588 2.3.5 f=125000000 Hz 2022-01-07 12:31:12.563382 [INFO ] [svn1588 ] Found stop clock support 2022-01-07 12:31:12.563394 [INFO ] [syn1588 ] Using MAC TS Version 3160 2022-01-07 12:31:12.563399 [INFO ] Using programmable 1-step ] [syn1588 ТS ] syn1588(R) PCIe NIC 2022-01-07 12:31:12.563431 [TNFO ] [syn1588 Revision 2, Build 865 2022-01-07 12:31:12.563448 [INFO ] [p1 ] Using syn1588 mode 2022-01-07 12:31:12.563477 [INFO ] [p1.clock ] Spike M2S: Init with ival 0, buffer size 16 2022-01-07 12:31:12.563554 [INFO ] [p1.clock ] Spike Path: Init with ival 0, buffer size 16 2022-01-07 12:31:12.563570 [INFO ] Init shared mem ] [p1.io 2022-01-07 12:31:12.565766 [INFO ] [syn1588 ] syn1588HwClk: clearing leap second jump 2022-01-07 12:31:12.565777 [INFO ] [pl.engine ] Settings: ClockId 00:1e:c0:ff:fe:85:de:2b 2022-01-07 12:31:12.565784 [INFO ] [p1.engine ] Settings: Priol 128 ClkClass 6 clkAccuracy 39 clkVariance 65535 2022-01-07 12:31:12.565791 [INFO ] [p1.engine 1 Settings: Prio2 128 Domain 20 2022-01-07 12:31:12.565919 [INFO ] [p1.network.mcport] SIOCSHWTSTAMP: tx type 1 requested, got 1; rx\_filter 0 requested, got 12 2022-01-07 12:31:12.565930 [INFO ] [p1.network.mcport] Activated SO TIMESTAMPING hardware 2022-01-07 12:31:12.566027 [INFO ] [pl.network.mcport] SIOCSHWTSTAMP: tx type 1 requested, got 1; rx filter 0 requested, got 12 2022-01-07 12:31:12.566036 [INFO ] [pl.network.mcport] Activated SO TIMESTAMPING hardware 2022-01-07 12:31:12.566299 [INFO ] [p1.clock ] Clk: Using Oregano Systems; syn1588(R) PCIe NIC Revision 2; 00:1E:C0:85:DE:2B 2022-01-07 12:31:12.566308 [INFO ] [p1.clock ] with ClockId 00:1e:c0:ff:fe:85:de:2b 2022-01-07 12:31:12.566445 [INFO ] [p1.clock ] Clk: Resetting servos ] Clk: Resetting filters 2022-01-07 12:31:12.566450 [INFO ] [p1.clock ] Spike M2S: Init with ival 2022-01-07 12:31:12.566456 [INFO ] [pl.clock 0, buffer size 16 2022-01-07 12:31:12.566462 [INFO ] [p1.clock ] Spike Path: Init with ival 0. buffer size 16 2022-01-07 12:31:12.566472 [INFO ] [p1.io ] Init shared mem 2022-01-07 12:31:12.566485 [INFO ] [syn1588 ] syn1588HwClk: clearing leap second jump

```
2022-01-07 12:31:12.566510 [INFO
                                  ] [p1.engine
                                                  ] 1641555109.567559456s State
Listening
2022-01-07 12:31:13.566518 [INFO
                                  ] [pl.engine
                                                  ] State Change Initializing -
> Listening
2022-01-07 12:31:13.566614 [INFO
                                  ] [syn1588
                                                  ] syn1588HwClk: UTC offset
changed to 37 s
2022-01-07 12:31:13.566686 [INFO
                                  ] [p1.engine
                                                  ] 1641555110.567732391s State
Listening
2022-01-07 12:31:14.566828 [INFO
                                                 ] 1641555111.567874086s State
                                  ] [pl.engine
Listening
2022-01-07 12:31:15.567119 [INFO
                                  ] [p1.engine
                                                  ] 1641555112.568164630s State
Listening
2022-01-07 12:31:16.567924 [INFO
                                  ] [pl.engine
                                                  ] 1641555113.568970336s State
Listening
                                                 ] 1641555114.569253496s State
2022-01-07 12:31:17.568208 [INFO
                                  ] [p1.engine
Listening
2022-01-07 12:31:18.568494 [INFO
                                  ] [p1.engine
                                                  ] 1641555115.569540160s State
Listening
2022-01-07 12:31:19.568778 [INFO
                                  ] [p1.engine ] 1641555116.569823408s State
Listening
2022-01-07 12:31:19.745195 [INFO
                                  ] [pl.engine ] State Change Listening ->
Master
2022-01-07 12:31:19.745271 [INFO
                                  ] [p1.engine
                                                 ] <--- Announce seqId: 1
2022-01-07 12:31:19.745470 [INFO
                                  ] [p1.engine
                                                 ] <--- Sync seqId: 1
                                  ] [pl.engine ] <--- FollowUp seqId: 1
2022-01-07 12:31:19.745684 [INFO
                                  ] [pl.engine ] 1641555117.570355113s State
2022-01-07 12:31:20.569310 [INFO
Master
2022-01-07 12:31:20.569438 [INFO
                                  ] [p1.engine
                                                 ] <--- Announce seqId: 2
                                                ] <--- Sync seqId: 2
2022-01-07 12:31:20.745732 [INFO
                                  ] [p1.engine
                                  ] [p1.engine ] <--- FollowUp seqId: 2
2022-01-07 12:31:20.745878 [INFO
2022-01-07 12:31:21.569849 [INFO
                                  ] [pl.engine ] 1641555118.570879690s State
Master
                                                  ] <--- Sync seqId: 3
2022-01-07 12:31:21.746256 [INFO
                                  ] [p1.engine
                                  ] [p1.engine ] <--- FollowUp seqId: 3
2022-01-07 12:31:21.746432 [INFO
2022-01-07 12:31:22.570358 [INFO
                                  ] [p1.engine
                                               ] 1641555119.571403875s State
Master
```

#### Step 3: Start vSync utility with digital mode

Open a syn1588 shell and start the syn1588 vsync utility by using the command "./vsync". Add the parameters "-d 0" (card number identified in step 1), choose the selected video mode using "-m 625i" (for this example the video mode ST170 PAL interlaced, 25Hz), "-t digital" to request digital sync signal output and optionally define a verbosity level for the output by "-v 2" (loglevel 2 includes errors and warnings). One can also redirect the log output to a file using the "-f filename" command line option.

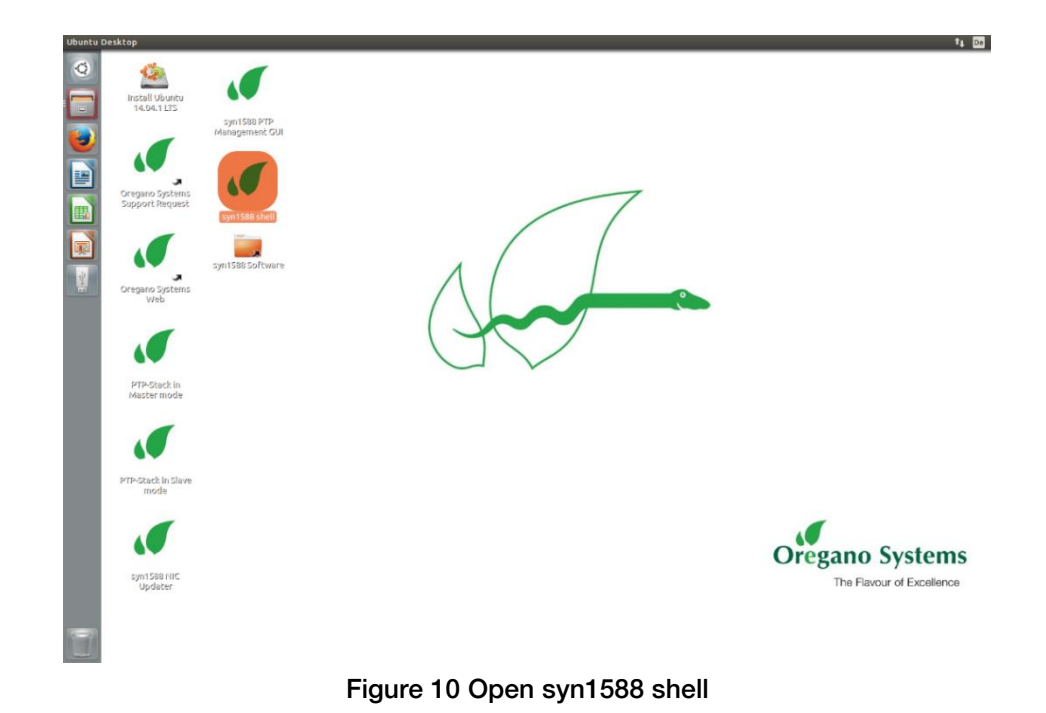

| oregano@KAEFER:/opt/oregano<br>2022-01-07 12:43:19.135354                           | /bin\$<br>[INFO  | sudo<br>]    | ./vSync -d<br>[ | 0 -m<br>] | 625i -t digital -v info<br>syn1588(R) vSync - Video |
|-------------------------------------------------------------------------------------|------------------|--------------|-----------------|-----------|-----------------------------------------------------|
| Synchronization Engine<br>2022-01-07 12:43:19.135386<br>05T12:43:16 - v1.14-9-g7cbf | [INFO            | ]            | [               | ]         | Build date: 2022-01-                                |
| 2022-01-07 12:43:19.135391                                                          | [INFO            | ]            | [               | ]         | Copyright (c) Oregano                               |
| 2022-01-07 12:43:19.135396                                                          | Ing Ges<br>[INFO | smidh ∠<br>1 | 2005-2022<br>[  | 1         | Confidential unpublished                            |
| data - All rights reserved                                                          |                  | -            |                 | -         |                                                     |
| 2022-01-07 12:43:19.135401                                                          | [INFO            | 1            | Г               | 1         | Command line: ./vSvnc -d 0                          |
| -m 625i -t digital -v info                                                          |                  | -            |                 | -         |                                                     |
| 2022-01-07 12:43:19.135424<br>"0"                                                   | [INFO            | ]            | ]               | ]         | Port 0: adding config "d" =                         |
| 2022-01-07 12:43:19.135433<br>"625i"                                                | [INFO            | ]            | ]               | ]         | <pre>Port 0: adding config "m" =</pre>              |
| 2022-01-07 12:43:19.135438                                                          | [INFO            | ]            | [               | ]         | Port 0: adding config "t" =                         |
| "digital"                                                                           |                  |              |                 |           |                                                     |
| 2022-01-07 12:43:19.135444                                                          | [INFO            | ]            | [               | ]         | Port 0: adding config "v" =                         |
| 2022-01-07 12.43.19 135454                                                          | [ TNFO           | 1            | [svn1588        | 1         | Syn1588Ifc requires at                              |
| least:                                                                              | [111]0           | 1            | [89112000       | 1         | Sympositic requires at                              |
| 2022-01-07 12:43:19.135460                                                          | [INFO            | ]            | [syn1588        | ]         | - linux driver version 1.4-                         |
| 15-g05b7283                                                                         |                  |              |                 |           |                                                     |
| 2022-01-07 12:43:19.135465                                                          | [INFO            | ]            | [syn1588        | ]         | - windows driver version                            |
| 10/05/2017, 10.9.16.182                                                             |                  |              |                 |           |                                                     |
| 2022-01-07 12:43:19.135485                                                          | [INFO            | ]            | [syn1588        | ]         | Device /dev/syncD0 found                            |
| 2022-01-07 12:43:19.135519                                                          | [INFO            | ]            | [syn1588        | ]         | syn1588(R) Hardware Clock M                         |
| 2.3.5 f=125000000 Hz                                                                |                  |              |                 |           |                                                     |
| 2022-01-07 12:43:19.135531                                                          | [INFO            | ]            | [syn1588        | ]         | Found stop clock support                            |
| 2022-01-07 12:43:19.135542                                                          | [INFO            | ]            | [syn1588        | ]         | Using MAC TS Version 3160                           |
| 2022-01-07 12:43:19.135547<br>TS                                                    | [INFO            | ]            | [syn1588        | ]         | Using programmable 1-step                           |
| 2022-01-07 12:43:19.135566                                                          | [INFO            | ]            | [syn1588        | ]         | syn1588(R) PCIe NIC                                 |
| Revision 2, Build 865                                                               |                  |              |                 |           |                                                     |
| 2022-01-07 12:43:19.135597                                                          | [INFO            | ]            | [1.sharedm      | emory.    | api.io] Init shared mem                             |
| 2022-01-07 12:43:22.503184                                                          | [INFO            | ]            | [Main           | ]         | Video Processing started                            |
| 2022-01-07 12:43:22.503500                                                          | [INFO            | ]            | [Main.SDIA      | udio]     | Starting SDI counter at the                         |
| next full second 1641555840                                                         | )                | -            |                 |           | -                                                   |

| 2022-01-07 12:43:22.503533 [INFO 2474614784                           | ]        | [Main.SDIAudio]   | SDI 27 MHz counter:        |
|-----------------------------------------------------------------------|----------|-------------------|----------------------------|
| 2022-01-07 12:43:22.503557 [INFO 1740552192                           | ]        | [Main.SDIAudio]   | SDI 90 kHz counter:        |
| 2022-01-07 12:43:22.503654 [INFO generation for video mode 625i       | ]        | [Main.SDIAudio]   | Starting Video Signal      |
| 2022-01-07 12:43:22.504013 [INFO video signals at time: 1641555839.50 | ]<br>)1( | [Main ]<br>)87900 | starting generation of     |
| 2022-01-07 12:43:22.504037 [INFO are digitally generated by the FPGA  | ]        | [Main ]           | HSYNC & FrameSYNC signals  |
| 2022-01-07 12:43:22.504056 [INFO X7 and FrameSYNC on SMA X6           | ]        | [Main ]           | Period0 is provided on SMA |

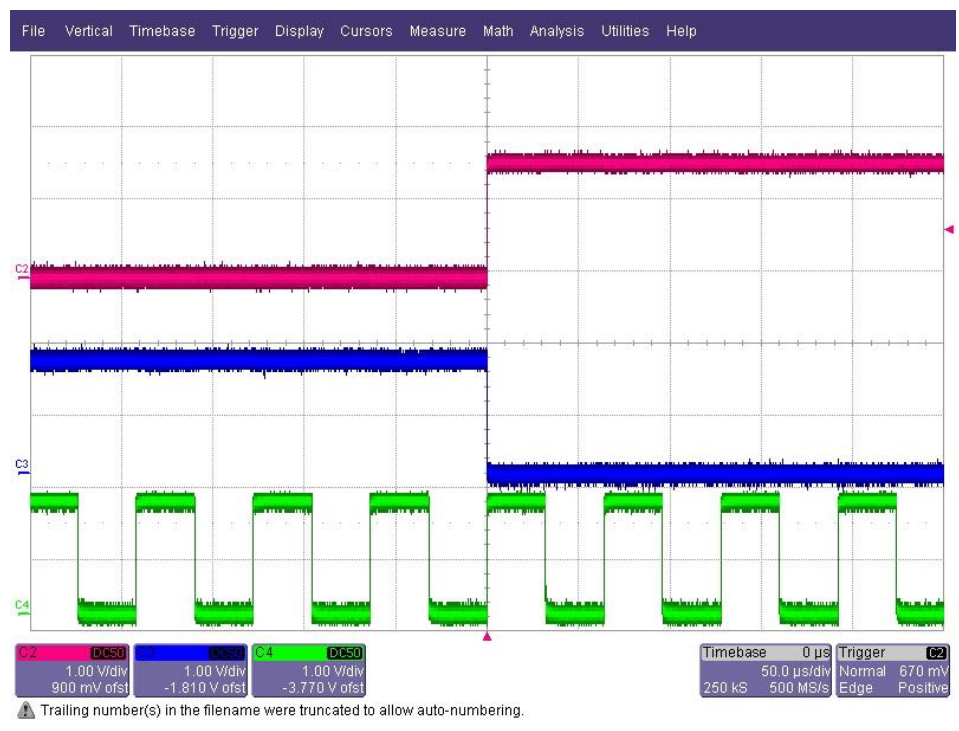

Figure 11 Digital Video Mode 625i (master operation)

Figure 11 shows the digital frame sync signal (channel 3 / blue) for the digital video Mode 625i, the 1 PPS signal from the syn1588<sup>®</sup> PCIe NIC (channel 2 / red) and the Period 0 signal (channel 4 / green). One may configure the GENLOCKCTRL register (as defined in an\_register\_map.pdf), to output HSYNC signal instead of Period0 signal. The frame sync signal is perfectly phase locked to the 1 PPS master reference signal. One can use the oscilloscope or any video test equipment to verify this behavior.

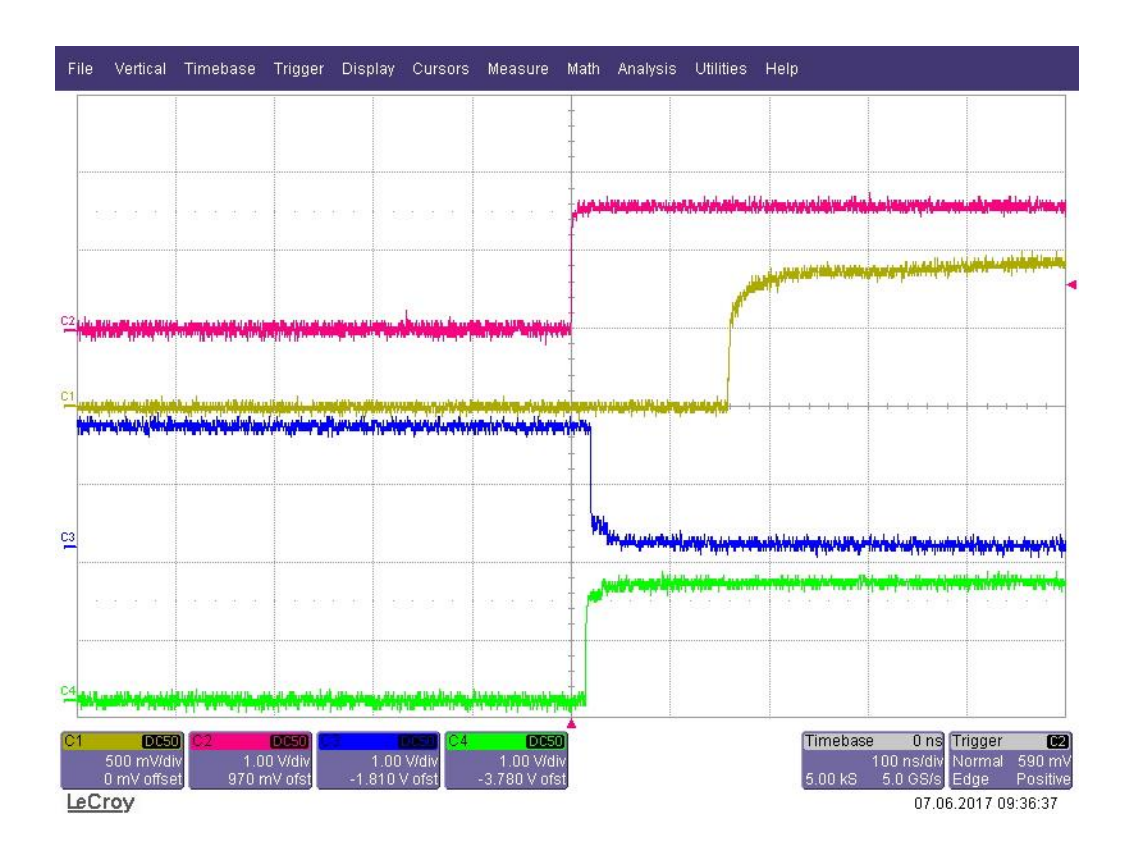

Figure 12 Digital Video Mode 625i (slave operation) - detail view

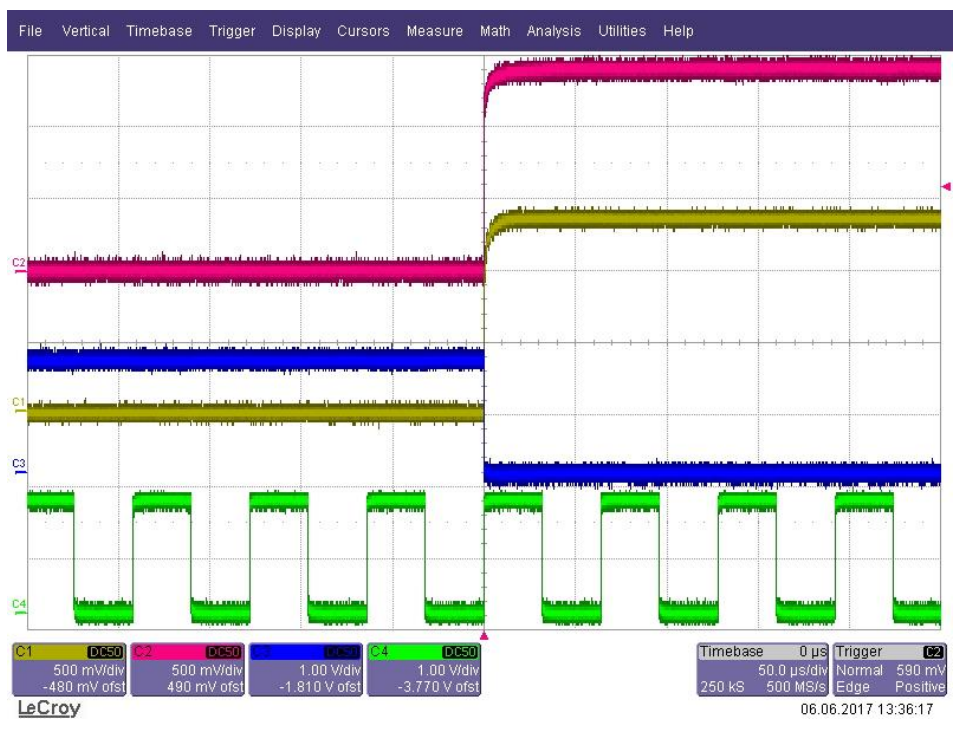

Figure 13 Mode 625i (slave operation) - overview

Figure 12 shows the 1PPS reference signal from the master (channel 1 / yellow), the local 1PPS signal (channel 2 / yellow), the digital frame sync signal (channel 3 / blue) for the digital video Mode 625i for the digital video Mode 625i and the PERIOD0 signal (channel 4 / green). One may configure the card to output HSYNC signal instead of PERIOD0 signal. Please contact Oregano Systems support if you require this mode.

The syn1588<sup>®</sup> PCIe NIC acts as slave and is synchronized to the master reference. The frame sync signal is phase locked to the 1 PPS of the Grandmaster in the network. The jitter between the 1 PPS of Grandmaster signal and the generated frame sync signal depends on the clock synchronization accuracy. The delay between the 1 PPS of master and slave is due to the cable delay from the 1 PPS output of the master and the oscilloscope. While Figure 12 shows a detailed view allowing to analyse the offset, Figure 13 shows the overview of the signals (the big picture).

# Literature

AN002. (Version 2.8 - March 2019). *Application Note: "Ordering syn1588® PCIe NIC Revsion 2.1".* Oregano Systems.

|                                                          | Copyright © 2022                                                                                                    |
|----------------------------------------------------------|----------------------------------------------------------------------------------------------------|
|                                                          | Oregano Systems – Design & Consulting GmbH                                                                                                    |
| Oregano Systems                                          | ALL RIGHTS RESERVED.                                                                                                    |
| A Meinberg Company<br>Franzosengraben 8<br>A-1030 Vienna | Oregano Systems does not assume any liability arising out of the application or use of<br>any product described or shown herein nor does it convey any license under its patents,<br>copyrights, or any rights of others.          |
| Austria                                                  | Licenses or any other rights such as, but not limited to, patents, utility models,                                                                                                    |
| http://oregano.at                                        | does this document constitute any obligation of the disclosing party to grant or convey                                                                                                    |
| contact@oregano.at                                       | such rights to the receiving party.                                                                                                    |
|                                                          | Oregano Systems reserves the right to make changes, at any time without notice, in order to improve reliability, function or design. Oregano Systems will not assume responsibility for the use of any circuitry described herein. |
|                                                          | All trademarks used in this document are the property of their respective owners.                                                                                                    |